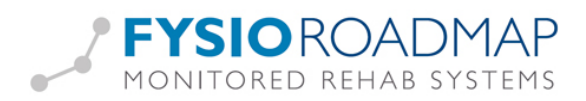

# Klinimetrie voorkeuze

# Inhoudsopgave

| Inleiding                                                  |   |
|------------------------------------------------------------|---|
| Voorkeuze klinimetrie instellen                            | 2 |
| Voorkeuze kinderfysiotherapieklinimetrie instellen         | 4 |
| Voorkeuze bekkenfysiotherapieklinimetrie instellen         | 5 |
| Vragenlijsten via anamnesekaart online versturen activeren | 6 |
| Vragenlijsten via anamnesekaart online versturen           | 7 |

### Inleiding

In de anamnesekaart, onderdeel "Onderzoek", is een tabblad "Klinimetrie". Standaard is dat tabblad leeg, met de mogelijkheid een nieuwe meting of vragenlijst aan te maken. Het is echter ook mogelijk per gewricht (bij kinderfysiotherapie en bekkenfysiotherapie: per indicatie) in de stambestanden aan te geven welke vragenlijsten en/of metingen getoond worden in de anamnesekaart.

Op deze manier kunnen alle fysiotherapeuten bij hetzelfde gewricht of indicatie dezelfde metingen en/of vragenlijsten afnemen. Zo is de kans op een meting en/of vragenlijst vergeten ook een stuk kleiner.

De anamnesekaart zonder klinimetrie voorkeuze:

| Onderzoek                                                 | BSN:                                | n Beroep: Accountant<br>Sport: Badminton | Aangedane zijde: |
|-----------------------------------------------------------|-------------------------------------|------------------------------------------|------------------|
| specte Bewegingsonderzoek Aanvullende teste<br>Inimetrie: | n Spierlengte en kracht (Kinimetrie | Concluse                                 | n anline         |
|                                                           |                                     |                                          |                  |
|                                                           |                                     |                                          |                  |
|                                                           |                                     |                                          |                  |
| Nikuwe wagenilist                                         | accive metric                       |                                          |                  |
| Structure in Structure                                    | • ск                                |                                          |                  |

De anamnesekaart met klinimetrie voorkeuze:

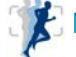

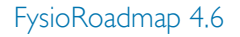

| 2 | <b>FYSIO</b> | ROAE  | OMAP    |
|---|--------------|-------|---------|
|   | MONITORED    | REHAB | SYSTEMS |

•

| Onderzoek                                   | 2                   | لام<br>Naam: A. de B, Ali<br>BSN: 206218989 | Beroep:<br>Sport: | Aangedane zijde: |
|---------------------------------------------|---------------------|---------------------------------------------|-------------------|------------------|
| Inspectie Bewegingsonderzoek Aanvullende te | sten Spierlengte e  | en kracht Klinimetrie                       | Conclusie         |                  |
| rKlinimetrie:                               |                     |                                             | Veretium vrans    |                  |
| 🗞 Clinical COPD Questionnaire               | (CCQ)               |                                             |                   |                  |
| Ademhalingsvragenlijst van het St. George   | 's Ziekenhuis (SGRQ |                                             |                   |                  |
| 🖉 6 minuten wandeltest (6M                  | WT)                 |                                             |                   |                  |
| Shuttle Walk Test (SW                       | Г)                  |                                             |                   |                  |
| Cardiovasculair: Astrand Tes                | t U.H.V.            |                                             |                   |                  |
| Copd meting                                 |                     |                                             |                   |                  |
| 🖉 Borg score                                |                     |                                             |                   |                  |
|                                             |                     |                                             |                   |                  |
|                                             |                     |                                             |                   |                  |
|                                             |                     |                                             |                   |                  |
|                                             |                     |                                             |                   |                  |
|                                             |                     |                                             |                   |                  |
|                                             |                     |                                             |                   |                  |
| 🔹 🕺 Nieuwe vragenlijst                      | Nieuwe meting       |                                             |                   |                  |
|                                             |                     | 🖌 ОК                                        |                   |                  |
| Patilistemeniskt                            |                     | . 11                                        | . 1               | Quality Check:   |

## Voorkeuze klinimetrie instellen

Om de klinimetrie voorkeuze in te stellen moet er op FysioRoadmap ingelogd zijn met administratorrechten.

Ga vervolgens naar Stambestanden – FysioRoadmap – Fysiotherapie – Klinimetrie voorkeuze. Het volgende scherm verschijnt:

| Klinimetrie presets             | R | δ           |
|---------------------------------|---|-------------|
| 🚿 Klinimetrie presets           |   |             |
|                                 |   |             |
| Aandoening: [Kies een gewricht] | ✓ |             |
| Soort: Vragenlijst              | ~ |             |
|                                 |   |             |
| Nummer Omschrijving             |   |             |
|                                 |   |             |
|                                 |   |             |
|                                 |   |             |
|                                 |   |             |
|                                 |   |             |
|                                 |   |             |
|                                 |   |             |
|                                 |   |             |
| - Nieuw Bewerken                |   | Verwijueren |
|                                 |   |             |
|                                 |   |             |
|                                 |   |             |
|                                 |   | Sluiten     |

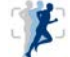

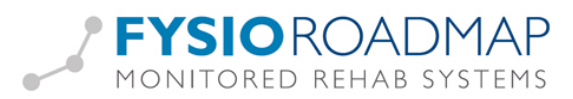

Door een aandoening te selecteren bij "Aandoening" en vervolgens de keuze te maken uit "Soort" (vragenlijst of meting) kan "Nieuw" worden gekozen.

Via "Nieuw" en dan de rechtermuisknop in het tekstveld te selecteren, kan een keuze worden gemaakt uit de beschikbare vragenlijsten en metingen.

| Klinimetr           | ie presets                                            |
|---------------------|-------------------------------------------------------|
| 🔊 Klin              | imetrie presets                                       |
| ∖andoenir<br>Goort: | ng: Thorale Wervelkolom 🗸<br>Vragenlijst 🖌            |
| Nummer              | Omschrijving                                          |
| 1                   | Visual Analogue Scale (VAS)                           |
| 2                   | Patiënt Specifieke Klachten (PSK)                     |
| 3                   | Acute Low Back Pain Screenings Questionnaire (ALBPSQ) |
| 4                   | Quebec Back Pain Disability Scale (QBPDS)             |
|                     | 1 Nieuw 🖉 Bewerken 🏾 🌋 Verwijderen                    |
|                     |                                                       |

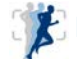

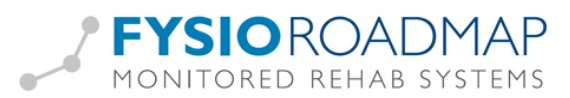

### Voorkeuze kinderfysiotherapieklinimetrie instellen

Om de klinimetrie voorkeuze in te stellen moet er op FysioRoadmap ingelogd zijn met administratorrechten.

Ga vervolgens naar Stambestanden – FysioRoadmap – Kinderfysiotherapie – Kinderfysiotherapie klinimetrie presets.

Het volgende scherm verschijnt:

| Kinderfysiothe: | apie klinimetrie presets 💦       |               |
|-----------------|----------------------------------|---------------|
| 🔊 Kinderf       | ysiotherapie klinimetrie presets |               |
|                 |                                  |               |
| indicatie:      |                                  |               |
| Boort:          | Vragenlijst 🗸                    |               |
|                 |                                  |               |
| Nummer Oms      | schrijving                       |               |
|                 |                                  |               |
|                 |                                  |               |
|                 |                                  |               |
|                 |                                  |               |
|                 |                                  |               |
|                 |                                  |               |
|                 |                                  |               |
|                 |                                  |               |
|                 |                                  |               |
| 🕒 🕆 Nieuv       | Bewerken                         | 🗙 Verwijderen |
|                 |                                  |               |
|                 |                                  |               |
|                 |                                  | Chritten      |
|                 |                                  | Sulteri       |

Door een aandoening te selecteren bij "Indicatie" en vervolgens de keuze te maken uit "Soort" (vragenlijst of meting) kan "Nieuw" worden gekozen.

Via "Nieuw" en dan de rechtermuisknop in het tekstveld te selecteren, kan een keuze worden gemaakt uit de beschikbare vragenlijsten en metingen.

| Indicatie: | Iertysiotherapie klinimetrie presets Orthopedisch Vragenlijst |
|------------|---------------------------------------------------------------|
| Nummer     | Omschritiving                                                 |
| 1          | Alberta Infant Motor Scale (AIMS)                             |
| 2          | Bulbena MAN                                                   |
| 3          | Bulbena VROUW                                                 |
|            |                                                               |
| <b></b>    | Nieuw Bewerken 💥 Verwijderen                                  |

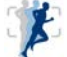

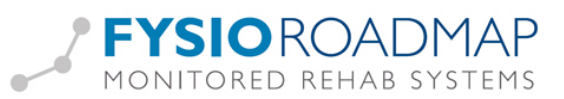

In de anamnesekaart onderdeel 3.3 komt het er dan zo uit te zien:

| Anamnesekaart kindertysiotherapie                                                             | 🧑 Naam: Aafjes, Nemos v  | an Beroep: Accountant | Aangedane zijde: |
|-----------------------------------------------------------------------------------------------|--------------------------|-----------------------|------------------|
|                                                                                               | BSN:                     | Sport: Badminton      |                  |
| Intake   2. Anamnese   3. Onderzoek   4. Analyse   5. Br                                      | ehandelplan              |                       |                  |
| 3.1 Algemene indruk   3.2 Inspectie   3.3 Klinimetrie   3.4                                   | Observatie 3.5 Conclusie |                       |                  |
| Malmatria :                                                                                   |                          |                       |                  |
|                                                                                               |                          | Verstuur vragenlijste | en online        |
| C Movement Assessment Battery for Children - 05 jaa                                           | r (MABC1)                |                       |                  |
| PedSql                                                                                        |                          |                       |                  |
|                                                                                               |                          |                       |                  |
| Gross Motor Function Classification (GMFC                                                     |                          |                       |                  |
| CMPM                                                                                          |                          |                       |                  |
| BSID III (motoriek)                                                                           |                          |                       |                  |
|                                                                                               |                          |                       |                  |
|                                                                                               |                          |                       |                  |
|                                                                                               |                          |                       |                  |
|                                                                                               |                          |                       |                  |
|                                                                                               |                          |                       |                  |
| Neuwe wagenlijst                                                                              | meting                   |                       |                  |
| Image: Nieuwe vragenlijst         Image: Nieuwe           Image: Nieuwe         Image: Nieuwe | meting                   |                       |                  |
| Alleuwe vragenlijst  Neuwe<br>Aamuliend onderzoek:                                            | meting                   |                       |                  |
| Nieuwe vrageniljst     Nieuwe amvdiend onderzoek:                                             | meting                   |                       |                  |
| Neuwe vragenlijst // Neuwe<br>Aamvliend onderzeek:                                            | meting                   |                       |                  |
| Riscove vragenlijst  Niscove<br>Aarwühlend onderzoek:                                         | meting                   |                       |                  |
| Nisuwe vragenlijst     Nisuwe samuliend onderzoek:                                            | meting                   |                       |                  |
| Nieuwe vragenlijst     Nieuwe warwuliend onderzoek:                                           | metrig                   |                       |                  |
| Nieuwe vrageniljst     Nieuwe amvillend onderzoek:                                            | metrg                    |                       |                  |

# Voorkeuze bekkenfysiotherapieklinimetrie instellen

Om de klinimetrie voorkeuze in te stellen moet er op FysioRoadmap ingelogd zijn met administratorrechten.

Ga vervolgens naar Stambestanden – FysioRoadmap – Bekkenfysiotherapie – Bekkenfysiotherapie klinimetrie presets.

Het volgende scherm verschijnt:

| 😤 Bekkenfysiotherap | ie Klinimetrie presets          | X             |
|---------------------|---------------------------------|---------------|
| 🚿 Bekkenfys         | siotherapie Klinimetrie presets |               |
|                     |                                 |               |
| Indicatie:          |                                 | ×             |
| Soort:              | Vragenlijst                     |               |
|                     |                                 |               |
| Nummer Omschr       | ijving                          |               |
|                     |                                 |               |
|                     |                                 |               |
|                     |                                 |               |
|                     |                                 |               |
|                     |                                 |               |
|                     |                                 |               |
|                     |                                 |               |
|                     |                                 |               |
| 🕂 Nieuw             | Bewerken                        | 🗙 Verwijderen |
|                     |                                 |               |
|                     |                                 |               |
|                     |                                 | 🛛 🛞 Sluiten   |
|                     |                                 |               |

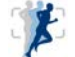

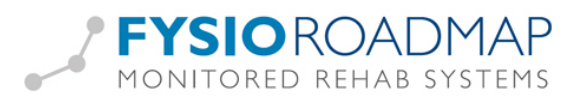

Door een aandoening te selecteren bij "Indicatie" en vervolgens de keuze te maken uit "Soort" (vragenlijst of meting) kan "Nieuw" worden gekozen.

Via "Nieuw" en dan de rechtermuisknop in het tekstveld te selecteren, kan een keuze worden gemaakt uit de beschikbare vragenlijsten en metingen.

| Bekke                                               | Infysiotherapie Klinimetrie presets  Muskuloskeletaal: Zwangerschaps gerelateerde bekkenklachten  Vragenlijst  Inschrijving  Inschrijving  Ins |
|-----------------------------------------------------|----------------------------------------------------------------------------------------------------|
| ndicatie:<br>Soort:<br>Nummer O<br>R<br>2 P<br>3 In | Muskuloskeletaal: Zwangerschaps gerelateerde bekkenklachten           Vragenlijst           mschrijving           Jand Disability Questionnaire (RDQ-Bekken)           tient Specifieke Klachten (PSK)           spact on Participation and Autonomy (IPA)                                                                                                    |
| Nummer O<br>1 R(<br>2 Pa<br>3 In                    | nschrijving<br>Jand Disability Questionnaire (RDQ-Bekken)<br>itient Specifieke Klachten (PSK)<br>ispact on Participation and Autonomy (IPA)                                                                                                    |
| 1 R(<br>2 Pa<br>3 In                                | oland Disability Questionnaire (RDQ-Bekken)<br>titent Specifieke Klachten (PSK)<br>ipact on Participation and Autonomy (IPA)                                                                                                    |
| 2 Pa<br>3 In                                        | titent Specifieke Klachten (PSK)<br>pact on Participation and Autonomy (IPA)                                                                                                    |
| 3 In                                                | pact on Participation and Autonomy (IPA)                                                                                                    |
|                                                     |                                                                                                    |
|                                                     | nu dewarten 😵 Verwijderer                                                                                                    |
|                                                     |                                                                                                    |

In de anamnesekaart bij het onderzoek, tabblad klinimetrie, komt het er dan zo uit te zien:

| Anamnesekaart bekkenfysiotherapie                         |                              | R                            | ×                  |
|-----------------------------------------------------------|------------------------------|------------------------------|--------------------|
| 🛃 Anamnesekaart bekkenfysiotherapie                       | Naam: Betje, Netji<br>BSN:   | e Beroep:<br>Sport:          | Aangedane zijde:   |
| Anamnese Anamnese II Onderzoek Analyse Behandel           | lplan   Prognostisch profiel |                              |                    |
| Inspectie   Bewegingsonderzoek   Aanvullende testen   Spi | erlengte en kracht   Trigg   | erpoints Klinimetrie Concil. | sie                |
| Klinimetrie:                                              |                              |                              |                    |
| Roland Disability Questionnare (RDQ-Becker                | <u>"</u>                     |                              |                    |
| Timpact on Participation and Autonomy (TPA                |                              |                              |                    |
| Campacton a octoor and some purity (in a                  | <u></u>                      |                              |                    |
|                                                           |                              |                              |                    |
|                                                           |                              |                              |                    |
|                                                           |                              |                              |                    |
|                                                           |                              |                              |                    |
|                                                           |                              |                              |                    |
|                                                           |                              |                              |                    |
|                                                           |                              |                              |                    |
|                                                           |                              |                              |                    |
|                                                           |                              |                              |                    |
|                                                           |                              |                              |                    |
| Patient overzicht                                         | ✔ Opslaan                    | Annuleren                    | Quality Check: 👍 🌢 |
|                                                           |                              |                              |                    |

#### Vragenlijsten via anamnesekaart online versturen activeren

In FysioRoadmap zit de functionaliteit om vragenlijsten ook online naar patiënten te kunnen sturen. De patiënten krijgen dan een e-mail met een link erin.

De link leidt naar een internetpagina waarop de vragenlijst staat. Als de patiënt deze volledig heeft ingevuld en teruggestuurd, komen de resultaten in het dossier terecht.

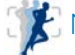

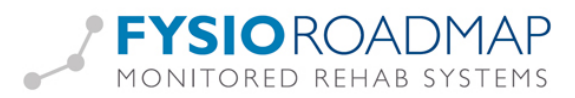

Deze functionaliteit kan worden geactiveerd door als administrator op FysioRoadmap in te loggen en te gaan naar tabblad Instellingen – Koppelingen – MRS Webservice.

Zet dan een vinkje bij "Gebruik online vragenlijsten / tevredenheidonderzoeken".

| Uata uitwisseling Pysiokoadmap/WK Apparatuur<br>© Gebruik data uitwisseling Open "Client" bestand                                                  |                                                                            |                                                                                                    | Online vragenlijsten/tevredenheidsonderzoeken |
|----------------------------------------------------------------------------------------------------|----------------------------------------------------------------------------|----------------------------------------------------------------------------------------------------|-----------------------------------------------|
| Soort: C PysikRoad<br>G MRS Soft<br>Download testen automatisch bij op<br>Toon "Nieuwe testen" in hoofdicher<br>Upload testen automatisch na het u | map (Server)<br>vare (Client)<br>onen patient<br>m<br>twoeren van een test | Toon "Ontrangen ingerulde wagenlijsten" melding bij openen patient Toon her inner ing na a a galagen Online onderzoek Gebruik online onderzoek |                                               |
|                                                                                                    |                                                                            |                                                                                                    | Data uitwisseling FysicRoadmap/EPD Medic      |

#### Vragenlijsten via anamnesekaart online versturen

Vanuit de anamnesekaart kunnen de vragenlijsten ook online verstuurd worden naar de patiënt.

| A CONTRACT AND A DATA AND A CONTRACT AND A CONTRACT | S Naam: Aafles Ne       | mos van Bernen: Account | ant Aangedage zijde: |
|----------------------------------------------------------------------------------------------------|-------------------------|-------------------------|----------------------|
| Anamnesekaart kinderfysiotherapie                                                                                                    | BSN:                    | Sport: Badmin           | on                   |
| Intake 2. Anamnese 3. Onderzoek 4. Analyse 5. B                                                                                                    | ehandelplan             |                         |                      |
| 3.1 Algemene indruk   3.2 Inspectie   3.3 Klinimetrie   3.4                                                                                                    | Observatie 3.5 Conclusi | 2                       |                      |
| the second second second second second second second second second second second second second second second s                                                                                                    |                         |                         |                      |
| Kinimetrie:                                                                                                    |                         | Verstar                 | vragenlijsten online |
| An Movement Assessment Battery for Children - 05 jaa                                                                                                    | # (MABC1)               |                         |                      |
| DevdSql                                                                                                    |                         |                         |                      |
|                                                                                                    |                         |                         |                      |
| Gross Motor Function Classification (GMFC                                                                                                    |                         |                         |                      |
| Ø OMEM                                                                                                    |                         |                         |                      |
| BCID III (material)                                                                                                    |                         |                         |                      |
| Contraction of the second                                                                                                    |                         |                         |                      |
|                                                                                                    |                         |                         |                      |
|                                                                                                    |                         |                         |                      |
|                                                                                                    |                         |                         |                      |
|                                                                                                    |                         |                         |                      |
| 🚯 Nieuwe vragenilijst 💋 🖉 Nieuwe                                                                                                    | meting                  |                         |                      |
| Nieuwe vragenlijst                                                                                                    | meting                  |                         |                      |
| Nieuwe vragenlijst     Nieuwe Aamuliend orderzoek:                                                                                                    | meting                  | •                       |                      |
| Neuwe vragenlijst     Neuwe     Aanvullend onderzoek:                                                                                                    | meting                  |                         |                      |
| Neuwe magenlipt     Neuwe     Aurruliend orderzoek:                                                                                                    | meting N                |                         |                      |
| Neuwe wagenlijst     Neuwe Aumuliend onderzoek:                                                                                                    | meting                  |                         |                      |
| Atmstind orderzeek:                                                                                                    | meting                  | •                       |                      |
| Nieuwe wagenlijst                                                                                                    | meting                  | •                       |                      |
| Neuwe wagenlijst     Neuwe Aunuflend onderzoek:     Diagnostische verrichtingen                                                                                                    | metrig<br>S<br>S        | •                       |                      |

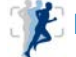

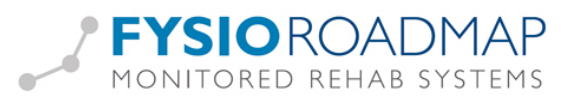

Klik op "Verstuur vragenlijsten online" en het volgende scherm verschijnt:

| Patient            |                                                                                     |   |  |
|--------------------|-------------------------------------------------------------------------------------|---|--|
| Naam:              | Aafjes, Nemos van                                                                   |   |  |
| Geboortedatum:     | 3-10-2010                                                                           |   |  |
| BSN:               |                                                                                     |   |  |
| √ragenlijsten      |                                                                                     |   |  |
| Vragenlijst 1:     | Movement Assessment Battery for Children - 05 jaar (MABC1)                          | Î |  |
| Vragenlijst 2:     | PedSql                                                                              | Î |  |
| Vragenlijet 3      |                                                                                     |   |  |
| in againijot on    |                                                                                     |   |  |
| vrageniijst 4:     |                                                                                     |   |  |
| Email              |                                                                                     |   |  |
| Naar:              | mevrouw@aafjes.nl                                                                   |   |  |
| Onderwerp:         | Uw online vragenlijst staat klaar                                                   |   |  |
| Devielati          |                                                                                     |   |  |
| Geachte Mevr. va   | an Aafjes,                                                                          | ~ |  |
| Zoola boonrokon k  | sierbii de istemetliek paar de deer u is te willen waaanliist.                      |   |  |
| VERZOEK_LINK or    | m de vragenlijst te openen.                                                         |   |  |
| Wilt eron letten d | at alle vragen zijn ingevuld voordat u on verzenden (onderaan de vragenlijst) klikt |   |  |
| whice op is conta  | at and wager zijn ingevold voor dat diop verzenden (onder aan de wageringet) klike  | ~ |  |
|                    |                                                                                     |   |  |

Alle beschikbare informatie is ingevuld.

Klik op "Verstuur verzoek" om de vragenlijst(en) te versturen.

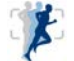